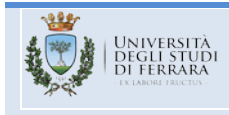

# Guida all'uso della piattaforma tevi.unife.it

a cura della Commissione Dipartimentale AVA

e del Se@ Centro di tecnologie per la comunicazione, l'innovazione e la didattica a distanza

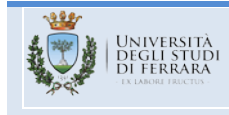

2

#### Sommario

| Prima di iniziare                                           | 3 |
|-------------------------------------------------------------|---|
| Come accedere alla piattaforma                              | 3 |
| Come accedere al Test di Verifica delle Conoscenze Iniziali | 3 |
| Come eseguire il Test di Verifica delle Conoscenze Iniziali | 5 |
| Conferma ed invio del Test                                  | 6 |
| Rilascio del badge                                          | 7 |
| Avvertenze                                                  | 8 |

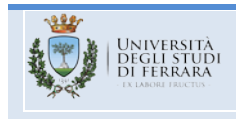

# Prima di iniziare

N.B. Le immagini contenute in questa guida sono puramente indicative.

È obbligatorio aver attivato la mail @student.unife.it.

È obbligatorio attivare i cookies in Chrome. Per eseguire la procedura basta ricercare su Google "Chrome + attivazione dei cookies".

## Come accedere alla piattaforma

Il link per accedere alla piattaforma è **tevi.unife.it**.

Una volta aperto il sito, in alto a destra troverete il pulsante Login che vi permette di accedere alla piattaforma, inserendo username e password inviate per mail sul vostro indirizzo @student.unife.it che deve essere già stato attivato.

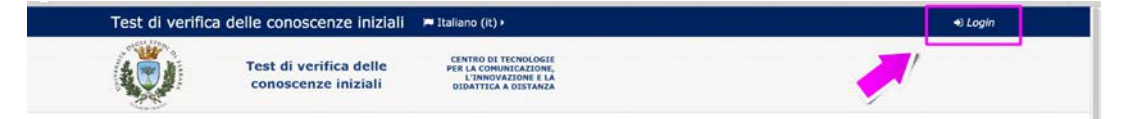

# Come accedere al Test di Verifica delle Conoscenze Iniziali

| Test | div   | veri       | fica   | del | le c        | onosce            | enze inizi                 | ali 🍽 Itali    | ano (it) 🕨                                              | 🖴 I miei corsi 🕨                            |     | E | а | Studente • |
|------|-------|------------|--------|-----|-------------|-------------------|----------------------------|----------------|---------------------------------------------------------|---------------------------------------------|-----|---|---|------------|
|      |       | ON VENERAL |        | 1   | Test<br>con | di veri<br>oscenz | ifica delle<br>ce iniziali | CE<br>PEI<br>D | NTRO DI TEC<br>LA COMUNIO<br>L'INNOVAZI<br>IDATTICA A D | NOLOGIE<br>CAZIONE,<br>ONE E LA<br>IISTANZA |     |   |   |            |
| 4    | NAVI  | GAZ        | ION    | E   |             | ÐØ                |                            |                |                                                         |                                             |     |   |   |            |
| # H  | ome   |            |        |     |             |                   | Cat                        | egorie         | di co                                                   | orso                                        | - 1 |   |   |            |
| Da   | Pagir | ard        | l cito |     |             |                   |                            |                |                                                         |                                             | 1   |   |   |            |
|      | I mie | ei con     | si     |     |             |                   |                            |                | 1                                                       | <u>•-1</u>                                  |     |   |   |            |
|      |       |            |        |     |             |                   |                            |                |                                                         |                                             |     |   |   |            |
|      | CALE  | NDA        | RIO    |     |             |                   |                            | $\sim$         |                                                         |                                             |     |   |   |            |
| 4    |       | Ju         | ne 2   | 016 |             | •                 |                            |                |                                                         |                                             |     |   |   |            |
| Lun  | Mar   | Mer        | Gio    | Ven | Sab         | Dom               |                            |                |                                                         |                                             |     |   |   |            |
|      |       | 1          | 2      | 3   | 4           | 5                 |                            | Area Test      | St                                                      | udi Umanistici                              |     |   |   |            |
| 6    | 7     | 8          | 9      | 10  | 11          | 12                | 3                          | Riservata      |                                                         |                                             |     |   |   |            |
| 13   | 14    | 15         | 16     | 17  | 18          | 19                |                            |                |                                                         |                                             |     |   |   |            |
| 20   | 21    | 22         | 23     | 24  | 25          | 26                |                            |                |                                                         |                                             |     |   |   |            |
| 27   | 28    | 29         | 30     |     |             |                   |                            |                |                                                         |                                             |     |   |   |            |

Una volta entrati dovrete cliccare sull'icona a forma di cartella "Studi Umanistici"

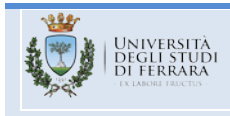

4

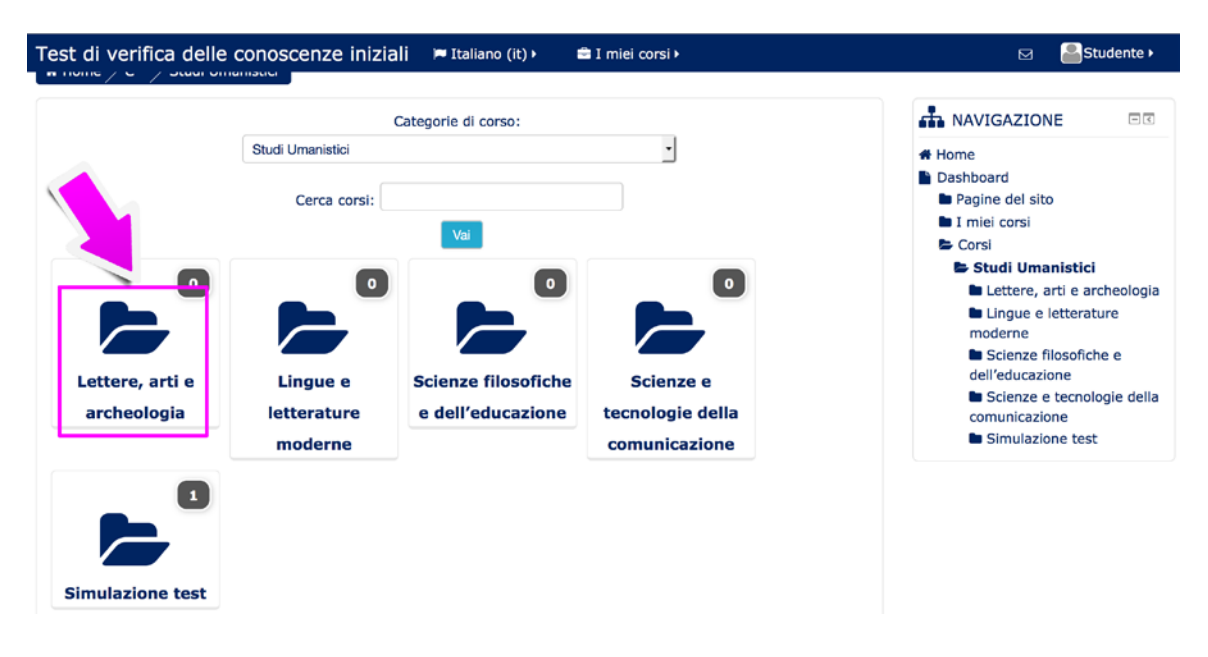

e successivamente sull'icona corrispondente al vostro Corso di Studio,

poi dovrete cliccare su "Test di Verifica delle Conoscenze Iniziali"

| Test di verifica | delle conoscenze iniziali                     | 🍽 Italiano (it) 🕨                                                                        | 🚔 I miei corsi 🕨                                                  | Ø          | 🚨 Assistenza 🕨   |
|------------------|-----------------------------------------------|------------------------------------------------------------------------------------------|-------------------------------------------------------------------|------------|------------------|
|                  | Test di verifica delle<br>conoscenze iniziali | CENTRO DI TECNO<br>PER LA COMUNICA<br>L'INNOVAZIOI<br>DIDATTICA A DIS                    | OLOGIE<br>ZIONE,<br>NE E LA<br>STANZA                             |            |                  |
| Home C S         | t $>$ Scienze filosofiche e dell'educa        | zione                                                                                    |                                                                   |            | Gestisci i corsi |
|                  | Cate                                          | egorie di corso:                                                                         |                                                                   | A NAVIGAZI | ONE              |
|                  | Studi Umanistici / Scienze fi<br>Cerca corsi: | Home     Dashboard     Pagine del sito     Iniei corsi     Corsi                         |                                                                   |            |                  |
| 🗇 Test di        | verifica delle cono                           | ■ Area Tes<br>► Studi Un                                                                 | <ul> <li>Area Test Riservata</li> <li>Studi Umanistici</li> </ul> |            |                  |
|                  | Aq                                            | Letterature e lingue     moderne classiche     Scienze filosofiche e     dell'aducazione |                                                                   |            |                  |

Cliccando sul pulsante "Esegui il test adesso"

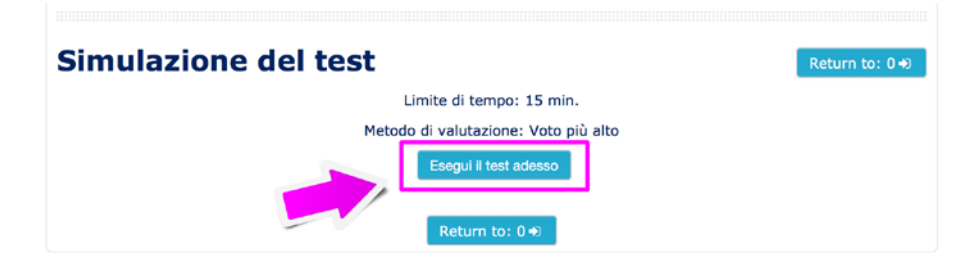

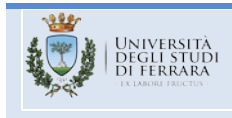

si aprirà un messaggio popup che vi avviserà che la prova avrà un tempo massimo di svolgimento di 45 minuti.

Per iniziare il test basterà cliccare su "Avvia il test".

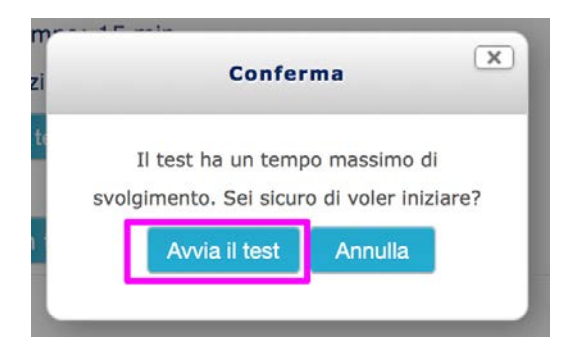

### Come eseguire il Test di Verifica delle Conoscenze Iniziali

Ora potete vedere la prima domanda, una volta scelta la risposta cliccate su "Successivo" per passare alla domanda seguente;

| Domanda 1<br>Risposta non<br>ancora data<br>Punteggio max.:<br>1,00<br>V Contrassegna<br>domanda | Si consideri la proposizione "non esistono corvi che non siano neri". Dire che essa è falsa equivale<br>a dire che:<br>Scegli un'alternativa:<br>a. Non tutti i corvi sono neri<br>b. Tutti i corvi sono neri<br>c. Nessun corvo è nero |  |  |  |  |  |
|--------------------------------------------------------------------------------------------------|----------------------------------------------------------------------------------------------------|--|--|--|--|--|
| Successivo                                                                                       | d. Qualche corvo è nero                                                                                                    |  |  |  |  |  |

Ricordate comunque che potete non seguire l'ordine proposto dal sistema, potete infatti selezionare la domanda a cui volete rispondere cliccando sul numero corrispondente nel pannello in alto a destra, dove i quadratini bianchi sono le domande a cui dovete ancora rispondere, mentre quelli grigi rappresentano le domande a cui avete già dato una risposta (che potete controllare o eventualmente cambiare).

Inoltre, al di sotto dell'elenco sopra citato potere vedere il tempo che vi rimane per completare il test.

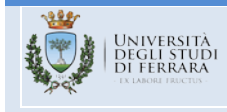

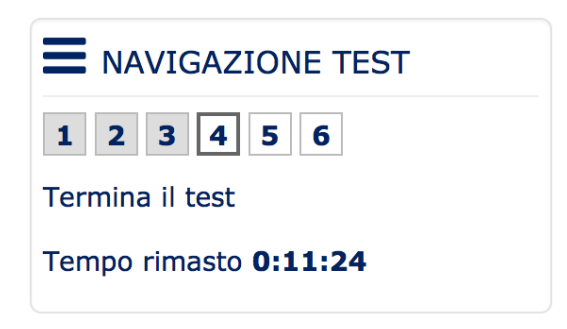

### Conferma ed invio del Test

Una volta arrivati all'ultima domanda, cliccando su "Successivo" verrete indirizzati ad una pagina di riepilogo dove, nella colonna "stato", le domande a cui avete dato una risposta saranno indicate con "risposta salvata" mentre quelle a cui non avete risposto saranno indicate con "Risposta non ancora data"; sarà inoltre indicato il tempo rimasto.

Premendo su "Torna al test" tornerete alle domande ed avrete la possibilità di modificare eventuali risposte date in precedenza

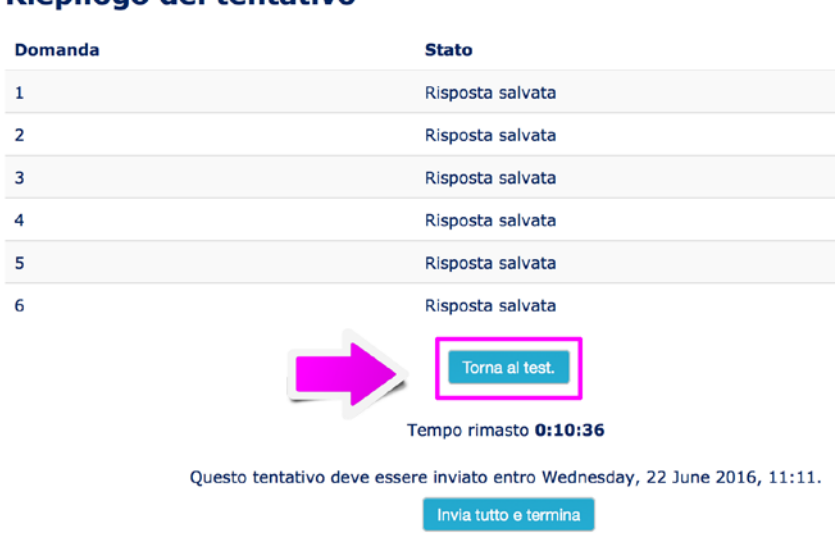

#### Riepilogo del tentativo

mentre premendo su "Invia tutto e termina" apparirà un messaggio popup che vi avviserà che non potrete modificare le risposte se decidete di terminare il test.

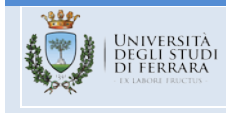

| Domanda | Stato                                                            |
|---------|------------------------------------------------------------------|
| 1       | Risposta salvata                                                 |
| 2       | Risposta salvata                                                 |
| 3       | Risposta salvata                                                 |
| 4       | Risposta salvata                                                 |
| 5       | Risposta salvata                                                 |
| 6       | Risposta salvata                                                 |
|         | Torna al test.                                                   |
|         | Tempo rimasto 0:10:36                                            |
|         | Questo tentatisere inviato entro Wednesday, 22 June 2016, 11:11. |

Cliccando quindi nuovamente su "Invia tutto e termina" si aprirà una pagina in cui, tra le varie informazioni, verrà indicata la vostra valutazione e verrà mostrato se le risposte che avete dato sono corrette (check verde) o errate (X rossa).

#### **Rilascio del badge**

In caso il test sia superato verrà inviata una mail al vostro indirizzo @student.unife.it contente il link per poter visualizzare e stampare il badge.

Potete altresì visualizzare e stampare il vostro badge andando con il cursore su "[vostro nome].[vostro cognome]" in alto a destra e successivamente cliccando su "badge"

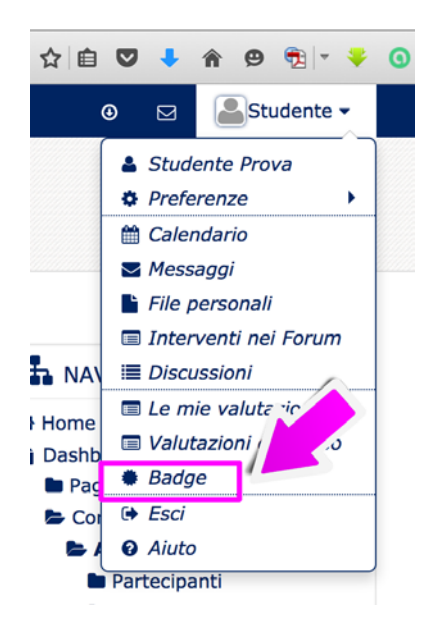

Qui troverete il badge appena conseguito; cliccandoci sopra verrete inviati alla pagina con i dettagli di rilascio e a sinistra troverete il pulsante per il download.

7

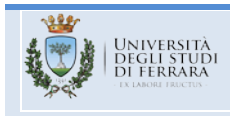

#### Avvertenze

- Prima di sostenere il test potete utilizzare il materiale presente nell'Offerta Formativa Aggiuntiva (O.F.A.) per approfondire la vostra preparazione
- Potete esercitarvi sulla simulazione del test tutte le volte che volete, seguendo questa procedura:
  - o Accedete alla piattaforma
  - o Cliccate sulla cartella "Studi Umanistici"
  - o Cliccate su "Simulazione test"
  - Seguite le istruzioni a video
  - La simulazione si compone di 6 domande
- Il test di compone di 36 domande ed è considerato superato con almeno 19 risposte corrette. Ad ogni risposta corretta è attribuito un punto, mentre ad ogni risposta errata o non data sono attribuiti zero punti.
- Occorre **NECESSARIAMENTE** svolgere il test usando un computer e non un tablet o uno smartphone, in quanto la piattaforma è appositamente studiata per la fruizione su pc.
- È CALDAMENTE CONSIGLIATO utilizzare Chrome (per utenti Windows) e Safari (per utenti Mac) poiché con browser diversi si potrebbero avere problemi di visualizzazione
- Se allo scadere del tempo a vostra disposizione non avrete ancora inviato il test, la prova verrà automaticamente considerata NON SUPERATA
- Se il test **non sarà superato** verranno comunicate successivamente, via mail, al vostro account @student.unife.it, tutte le informazioni per sostenere la prova di recupero